## Криптопровайдер «LISSI-CSP» Руководство по обновлению программы

ООО «ЛИССИ-Крипто»

1 сентября 2011 г.

### Оглавление

| 1 | Вводная информация                                 | 3  |
|---|----------------------------------------------------|----|
| 2 | Проверка версии установленной программы            | 4  |
| 3 | Удаление «LISSI-CSP»                               | 6  |
| 4 | Установка «LISSI-CSP»                              | 8  |
| 5 | Важные сведения об обновлениях                     | 15 |
|   | 5.1 Активация                                      | 15 |
|   | 5.2 Импорт сертификата (дублирование сертификатов) | 15 |

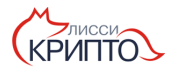

#### 1 Вводная информация

Новая версия программного пакета «LISSI-CSP» может содержать изменения, предназначенные для устранения проблем, выявленных на некоторых компьютерах в процессе эксплуатации, а так же новый функционал, отсутствующий в старых версиях.

Для обновления программного пакета «LISSI-CSP» необходимо последовательно выполнить следующие действия:

- Проверка наличия новой версии «LISSI-CSP» (см. раздел 2);
- Удаление старой версии «LISSI-CSP»(см. раздел 3);
- Установка новой версии «LISSI-CSP» (см. раздел 4);

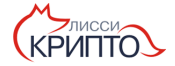

# 2 Проверка версии установленной программы

Обновление следует проводить только в том случае, если номер новой версии программы отличается от номера версии программы, установленной на вашем компьютере, и превышает его. Номер версии состоит из 3-х цифр, разделенных точками. Для выяснения номера версии установленной программы запустите утилиту «Настройка CSP». Для запуска выполните команду «Пуск | Программы | LISSI | LISSI-CSP | Настройка CSP». На экране появится диалоговое окно с вкладками.

| Настройки LISSI-CSP                  | × |  |  |  |  |  |
|--------------------------------------|---|--|--|--|--|--|
| Настройки О программе                |   |  |  |  |  |  |
| Доступные типы ключевых носителей:   |   |  |  |  |  |  |
| 🔽 Реестр                             |   |  |  |  |  |  |
| 🗖 eToken                             |   |  |  |  |  |  |
| 🖵 Rutoken                            |   |  |  |  |  |  |
| 🔽 дискета                            |   |  |  |  |  |  |
| 🗹 Съёмное устройство                 |   |  |  |  |  |  |
| Тип ключевого носителя по умолчанию: |   |  |  |  |  |  |
| Реестр                               |   |  |  |  |  |  |
|                                      |   |  |  |  |  |  |
| ОК Отмена                            |   |  |  |  |  |  |

Рис. 2.1

Щёлкните вкладку «О программе». Номер версии вашей программы указан в поле «Версия продукта». В примере на картинке номер версии программы равен 0.11.0.

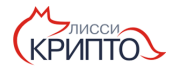

|             | Настройки                                                                                       | LISSI-CSP   |    | <u>?</u> × |
|-------------|-------------------------------------------------------------------------------------------------|-------------|----|------------|
|             | Настройки                                                                                       | О программе |    |            |
| H<br>L<br>C | Криптопровайдер LISSI-CSP<br>Демонстрационная версия<br>Версия продукта: 0.11.0<br>Осталось: 30 |             |    |            |
|             |                                                                                                 |             | ОК | Отмена     |

Рис. 2.2

Номер версии новой программы указан на страничке со ссылкой на новый программный пакет.

Если номер вашей версии отличается от версии, предложенной для обновления, в меньшую сторону, то вам следует обновить «LISSI-CSP» выполнив пункты 3 и 4 данного руководства.

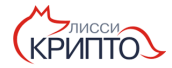

#### 3 Удаление «LISSI-CSP»

Для удаления «LISSI-CSP» с вашего компьютера необходимо выбрать команду «Удалить LISSI-CSP» из меню «Пуск | Программы | LISSI | LISSI-CSP» и подтвердить ваше намерение нажатием кнопки «Да».

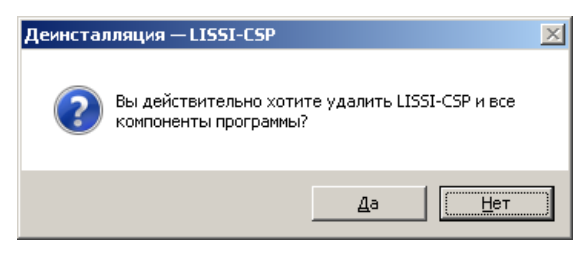

Рис. 3.1

После завершения процесса будет предложено выполнить перезагрузку компьютера. Нажмите «Да» для немедленной перезагрузки.

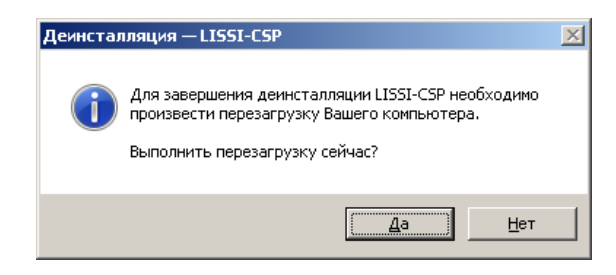

Рис. 3.2

Внимание! В процессе деинсталляции не выполняется удаление установленных ранее драйверов сторонних производителей (eToken, Rutoken и dp.), т.к. они могут требоваться для работы других программных средств. В случае необходимости их удаления необходимо воспользоваться системным апплетом панели управления «Установка и удаление программ».

Например, для удаления драйверов «eToken» в списке установленных программ найти «eToken PKI Client 5.1 SP1» и нажать кнопку «Удалить», а для удаления драйверов «Rutoken» в списке установленных программ найти «Rutoken drivers» и нажать кнопку «Удалить».

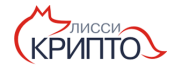

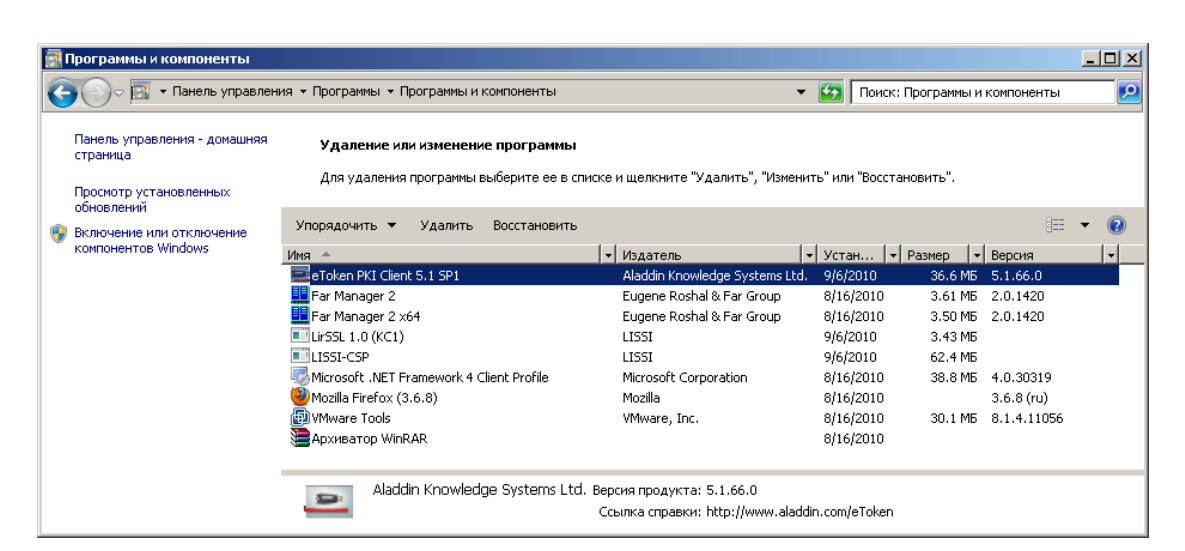

Рис. 3.3

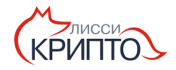

## 4 Установка «LISSI-CSP»

Для начала процесса установки необходимо загрузить последнюю версию дистрибутива с сайта - http://www.lissi-crypto.ru/free\_distribs/download\_lissi\_csp/).

Существует 6 вариантов дистрибутива «LISSI-CSP»:

- LISSI-CSP-Setup-win32.exe предназначен для установки только на 32-х разрядные OC Windows.
- LISSI-CSP-Setup-win32-eToken.exe предназначен для установки только на 32-х разрядные OC Windows + eToken драйвера.
- LISSI-CSP-Setup-win32-Rutoken.exe предназначен для установки только на 32-х разрядные OC Windows + Rutoken драйвера.
- LISSI-CSP-Setup-x64.exe предназначен для установки только на 64-х разрядные OC Windows.
- LISSI-CSP-Setup-x64-eToken.exe предназначен для установки только на 64-х разрядные OC Windows + eToken драйвера.
- LISSI-CSP-Setup-x64-Rutoken.exe предназначен для установки только на 64-х разрядные ОС Windows + Rutoken драйвера.

**Примечание**: Определение разрядности операционной системы и типа токена описаны в «Руководстве администратора LISSI-CSP».

Выберите подходящий вам вариант и выполните его загрузку. После загрузки запустите процесс установки дважды кликнув на файл инсталлятора.

Если запущенный инсталлятор не предназначен для вашей системы, то вы увидите окно с соответствующим уведомлением:

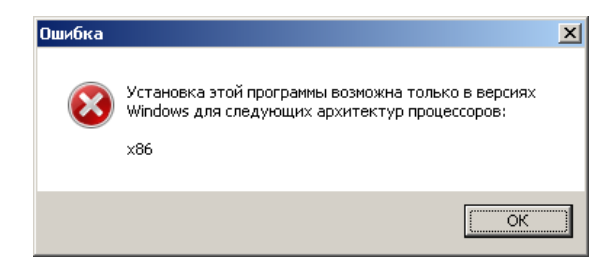

Рис. 4.1

В случае успешного прохождения всех проверок на экране появится диалог с приглашением на установку. Следует нажать кнопку «Далее».

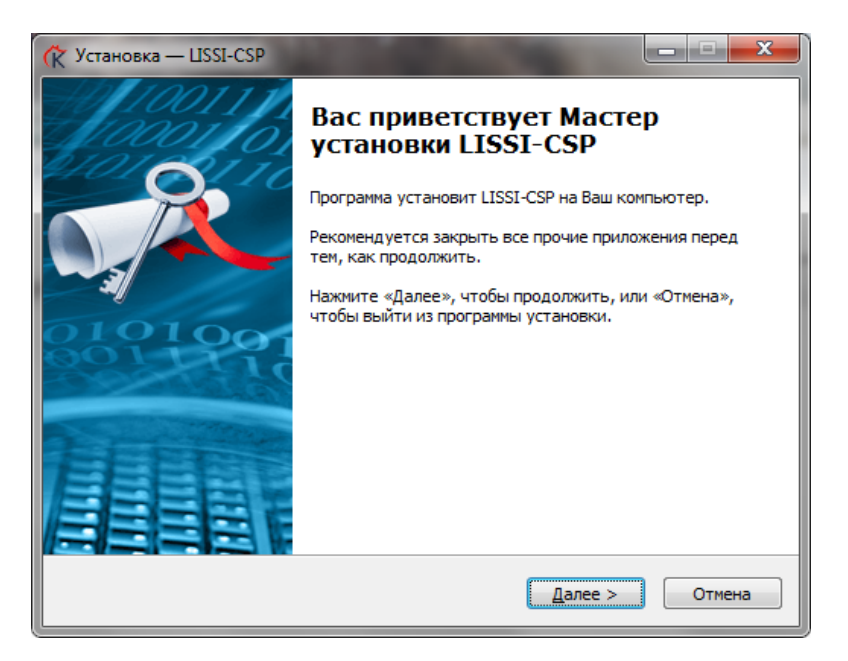

Рис. 4.2

В следующем окне необходимо выбрать вариант установки «LISSI-CSP».

| 🥐 Установка — LISSI-CSP                                                                                                    |
|----------------------------------------------------------------------------------------------------|
| Выберите вариант установки<br>Задать файл лицензии, либо установить демонстрационную версию?                                                                                                    |
| Выберите вариант установки.<br>Вы можете задать файл лицензии сейчас, либо сделать это после установки.<br>Если вы предпочитаете задать файл лицензии, то укажите<br>расположение файла с помощью кнопки Обзор. |
| <ul> <li>Ограниченная по времени версия (30 дней)</li> </ul>                                                                                                    |
| 🔘 Задать файл лицензии                                                                                                    |
| 🔘 Активировать через Интернет                                                                                                    |
|                                                                                                    |
|                                                                                                    |
|                                                                                                    |
|                                                                                                    |
|                                                                                                    |
| < <u>Н</u> азад Далее > Отмена                                                                                                    |

Рис. 4.3

Вариант «Ограниченная по времени версия (30 дней)» означает, что программа будет работать в течение 30 дней с момента установки. За это время вам потребуется активировать «LISSI-CSP» (получить файл лицензии). Программа перестанет работать, если не произвести процедуру активации в течение 30 дней. Процедура активации описана в в Руководстве администратора, раздел «Активация».

Также данный вариант следует использовать, если на этом компьютере уже был ранее установлен «LISSI-CSP», и файл лицензии для него уже был задан. В этом случае инсталлятор при установке возьмёт старый файл лицензии.

Вариант «Задать файл лицензии» означает, что для продолжения установки потребуется указать путь к уже полученному файлу лицензии. Этот вариант удобен, если на компьютере на который производится установка нет доступа в сеть интернет. Процедура получения файла лицензии вручную описана в Руководстве администратора, раздел «Активация».

Файл лицензии - это файл (с расширением «.lic»), необходимый для работы программы, который выдаётся либо при покупке «LISSI-CSP», либо в процессе процедуры активации или при продлении лицензии. Этот файл содержит некоторую идентификационную информацию (серийный номер, поставщик, кол-во компьютеров, на которых может производиться установка, и др.), а также дату окончания работы программы (в случае ограниченной по времени лицензии).

В случае наличия у вас файла лицензии на момент установки выберите «Задать файл лицензии». После выбора снизу появится поле ввода с кнопкой «Обзор». Нажмите кнопку «Обзор» для выбора файла лицензии.

| 🕅 Установка — LISSI-CSP                                                                                                    | x |
|----------------------------------------------------------------------------------------------------|---|
| Выберите вариант установки<br>Задать файл лицензии, либо установить демонстрационную версию?                                                                                                    | × |
| Выберите вариант установки.<br>Вы можете задать файл лицензии сейчас, либо сделать это после установки.<br>Если вы предпочитаете задать файл лицензии, то укажите<br>расположение файла с помощью кнопки Обзор.<br>Ограниченная по времени версия (30 дней)<br>Вадать файл лицензии |   |
| Обзор                                                                                                    |   |
| < <u>Н</u> азад Далее > Отмена                                                                                                    | • |

Рис. 4.4

После нажатия кнопки «Обзор» появится окно для выбора файла. Найдите выданный вам файл лицензии, выберите его и нажмите «Открыть». Затем нажмите кнопку «Далее» для продолжения установки.

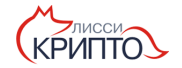

| Расположение ф                                                                     | айла лицензии                |                        |   |           | <u>?</u> ×      |
|------------------------------------------------------------------------------------|------------------------------|------------------------|---|-----------|-----------------|
| <u>П</u> алка:                                                                     | 🗀 Work                       |                        | • | 3 👂 🖻 📰 🕶 |                 |
| Надавние<br>документы<br>Рабочий стол<br>Мой документы<br>Фой компьютер<br>Сетевое | Posoft<br>PTest<br>₩490_2.ks |                        |   |           |                 |
| огрджение                                                                          | <u>И</u> мя файла:           | 480_2.lic              |   | •         | <u>О</u> ткрыть |
|                                                                                    | <u>Т</u> ип файлов:          | Файлы лицензии (*.lic) |   | -         | Отмена          |

Рис. 4.5

Вариант «Активировать через интернет» означает, что «LISSI-CSP» будет автоматически активирован через сеть интернет (требуется наличие доступа в сеть интернет на компьютере на котором производится установка «LISSI-CSP»). Для этого потребуется ввести серийный номер «LISSI-CSP», указанный в лицензионном соглашении, в соответствующем поле ввода (рис. 4.6). Инсталлятор отправит введённый вами серийный номер серверу ативации и в случае корректности последнего получит от сервера файл лицензии, соответствующий этому номеру. После ввода серийного номера нажмите кнопку «Далее» для продолжения установки.

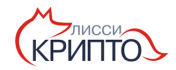

| 🕅 Установка — USSI-CSP                                                                                                    |
|----------------------------------------------------------------------------------------------------|
| Выберите вариант установки<br>Задать файл лицензии, либо установить демонстрационную версию?                                                                                                    |
| Выберите вариант установки.<br>Вы можете задать файл лицензии сейчас, либо сделать это после установки.<br>Если вы предпочитаете задать файл лицензии, то укажите<br>расположение файла с помощью кнопки Обзор. |
| 💿 Ограниченная по времени версия (30 дней)                                                                                                    |
| 🔘 Задать файл лицензии                                                                                                    |
| Активировать через Интернет                                                                                                    |
| Введите серийный номер (формат: XXXXXX-XXXXXX-XXXXXXX-XXXXXXX)                                                                                                    |
| ABJDND-ABGGBF-CKCMFO-HMIGEK                                                                                                    |
|                                                                                                    |
|                                                                                                    |
|                                                                                                    |
| < <u>Н</u> азад Далее > Отмена                                                                                                    |

Рис. 4.6

На следующем шаге следует указать папку, в которую будет установлен пакет, либо согласиться использовать каталог, предложенный по умолчанию, и нажать кнопку «Далее».

| 🤆 Установка — LISSI-CSP                                                           |               |
|-----------------------------------------------------------------------------------|---------------|
| Выбор папки установки<br>В какую папку Вы хотите установить LISSI-CSP?            |               |
| Программа установит LISSI-CSP в следующую папку.                                  |               |
| Нажмите «Далее», чтобы продолжить. Если Вы хотите выбрать дру<br>нажмите «Обзор». | гую папку,    |
| C:\Program Files\LISSI\LISSI-CSP                                                  | <u>О</u> бзор |
|                                                                                   |               |
|                                                                                   |               |
| Требуется как минимум 25,5 Мб свободного дискового пространства                   |               |
| < <u>Н</u> азад Далее >                                                           | Отмена        |

Рис. 4.7

Следующее окно информирует о готовности к началу процесса установки. Для

запуска нажмите кнопку «Установить».

| 🕅 Установка — LISSI-CSP                                                                                        | - • ×  |
|----------------------------------------------------------------------------------------------------|--------|
| Всё готово к установке<br>Программа установки готова начать установку LISSI-CSP на Ваш<br>компьютер.           |        |
| Нажмите «Установить», чтобы продолжить, или «Назад», если Вы хоти<br>просмотреть или изменить опции установки. | ите    |
| Папка установки:<br>C:\Program Files\LISSI\LISSI-CSP                                                           | *      |
| 4                                                                                                    | *<br>} |
| < <u>Н</u> азад <u>У</u> становить                                                                             | Отмена |

Рис. 4.8

После нажатия начнётся процесс установки следующих компонент:

- криптопровайдера «LISSI-CSP» и модуля поддержки протоколов SSL/TLS;
- базовой криптографической библиотеки СКЗИ «LirSSL».

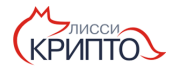

| 🕅 Установка — LISSI-CSP                                                          |        |
|----------------------------------------------------------------------------------|--------|
| Установка<br>Пожалуйста, подождите, пока LISSI-CSP установится на Ваш компьютер. |        |
| Распаковка файлов<br>C:\Program Files\LISSI\LISSI-CSP\ReplaceBinLicInfo.exe      |        |
|                                                                                  |        |
|                                                                                  |        |
|                                                                                  |        |
|                                                                                  |        |
|                                                                                  | Отмена |

Рис. 4.9

В самом конце на экране появится диалог, информирующий о необходимости перезагрузки системы. Для немедленной перезагрузки выберите «Да, перезагрузить компьютер сейчас» и нажмите «Завершить».

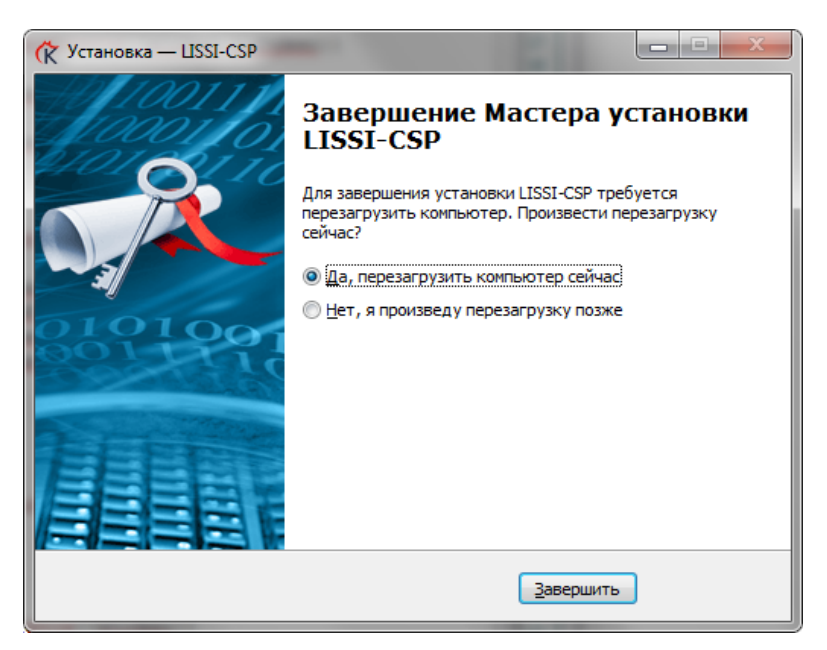

Рис. 4.10

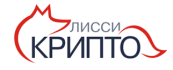

#### 5 Важные сведения об обновлениях

#### 5.1 Активация

Начиная с версии **1.3.7** при установке (либо во время демонстрационного периода) необходимо пройти процедуру активации для функционирования «LISSI-CSP». Процедура активации описана в документе «Руководство по активации».

#### 5.2 Импорт сертификата (дублирование сертификатов)

Начиная с версии **1.12.0** больше не требуется производить процедуру импорта сертификата из контейнера в хранилище системы - сертификат появляется в хранилище сразу после подключения ключевого носителя.

При обновлении «LISSI-CSP» с версий ниже **1.12.0** необходимо удалить сертификаты из хранилища ОС Windows во избежании появления дублей сертификатов.

Для этого необходимо:

- запустить браузер Internet Explorer «Пуск | Все программы | Internet Explorer»);
- выполнить команду меню «Сервис | Свойства обозревателя»;

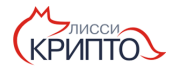

| 🖉 Пустая страница - Windows Internet Explorer        |                                                  |              |
|------------------------------------------------------|--------------------------------------------------|--------------|
| 😔 😔 🖉 about:blank                                    | 🔽 🔄 🗙 🚼 Google                                   | <b>₽</b> •   |
| Файл Правка Вид Избранное Сервис Справка             |                                                  |              |
| 🖕 Избранное 🛛 👍 🏈 Рекомендуемые сайты 👻 🔝 Бесплатная | а почта Hotmail 🙋 Коллекция веб-фрагме 🝷         |              |
| 🏉 Пустая страница                                    | 🏠 🔹 🔝 👻 🚍 🚓 🔹 Страница 🔹 Безопасность 🗙          | Сервис 👻 🔞 🕶 |
| `                                                    | 🔄 Повторное открытие последнего сеанса просмотра |              |
|                                                      | 🖃 Блокирование всплывающих окон                  | •            |
|                                                      | 🛃 Надстройки                                     |              |
|                                                      | 🙀 Работать автономно                             |              |
|                                                      | 🔀 Представление совместимости                    |              |
|                                                      | Параметры режима представления совместимости     | E11          |
|                                                      | Панели                                           | F11<br>•     |
|                                                      | Панели Explorer                                  | •            |
|                                                      | 🚸 Средства разработчика                          | F12          |
|                                                      | Рекомендуемые сайты                              |              |
|                                                      | Диагностика проблем подключения                  |              |
|                                                      | 🔁 Свойства обозревателя                          |              |
|                                                      |                                                  |              |
|                                                      |                                                  | -            |
| Готово                                               | 🛛 🔁 Интернет                                     | 🔍 100% 🔻 🌆   |

Рис. 5.1

• в появившемся диалоге выбрать вкладку «Содержание» и нажать кнопку «Сертификаты»;

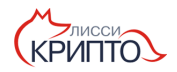

| Свойства о                                                                           | бозре                                                                                                    | вателя                          |                    |                               |                  | <u>? ×</u> |
|--------------------------------------------------------------------------------------|----------------------------------------------------------------------------------------------------|---------------------------------|--------------------|-------------------------------|------------------|------------|
| Общи                                                                                 | e                                                                                                    | Безопасн                        | ость               | Конфи                         | іденциальность   | . )        |
| Содержа                                                                              | ние                                                                                                    | Подключен                       | 4я 🗍 I             | Трограммы                     | Дополнител       | ьно [      |
| Ограничение доступа<br>Ограничение доступа к информации, получаемой из<br>Интернета. |                                                                                                    |                                 |                    | чаемой из                     |                  |            |
| Сертифи                                                                              | каты -                                                                                                    |                                 | Вкл                | очить                         | Параметрь        |            |
|                                                                                      | подк.                                                                                                    | пючений и удо                   | товерен            | ия подлиннос                  | інных<br>ти.     |            |
|                                                                                      | Очи                                                                                                    | стить SSL                       | ( Cep <u>t</u>     | ификаты                       | <u>И</u> здатели |            |
| Автозапо                                                                             | лнение                                                                                                    | •                               |                    |                               |                  | _          |
|                                                                                      | Автоз<br>данны                                                                                                    | аполнение зап<br>ме и подставля | оминает<br>ет подх | ранее вводив<br>одящие строкі | шиеся<br>и.      |            |
|                                                                                      |                                                                                                    |                                 |                    |                               | Параметрь        |            |
| Веб-кана                                                                             | лы и ве                                                                                                    | еб-фрагменты                    |                    |                               |                  | -          |
| 5                                                                                    | Веб-каналы и веб-фрагменты<br>предоставляют обновляемое<br>содержимое веб-узлов, которое<br>можно прочитать с помощью<br>Internet Explorer и других программ. |                                 |                    |                               |                  |            |
|                                                                                      |                                                                                                    |                                 |                    |                               |                  |            |
|                                                                                      |                                                                                                    |                                 |                    |                               |                  |            |
|                                                                                      |                                                                                                    |                                 |                    |                               |                  |            |
|                                                                                      |                                                                                                    |                                 | ок                 | Отмен                         | на Приме         | нить       |

Рис. 5.2

• далее в появившемся диалоге на вкладке «Личные» выбрать сертификат, который уже присутствует на ключевом носителе и нажать кнопку «Удалить»;

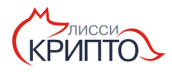

| Сертификаты                                                                    |                  |                       |            | <u>? ×</u>      |  |
|--------------------------------------------------------------------------------|------------------|-----------------------|------------|-----------------|--|
| <u>Н</u> азначение:                                                            | <bce></bce>      |                       |            | •               |  |
| Личные Другие пользователи   Промежуточные центры сертификации   Доверенны 🗨 🕨 |                  |                       |            |                 |  |
| Кому выдан                                                                     |                  | Кем выдан             | Срок де    | Понятное и      |  |
| 🔤 Грязнов Кирилл                                                               | Александрович    | УЦ ЛИССИ УЦ           | 01.06.2012 | <нет>           |  |
|                                                                                |                  |                       |            |                 |  |
| <u>И</u> мпорт <u>Э</u> кспорт <u>Удалить</u> <u>Дополнительно</u>             |                  |                       |            |                 |  |
| Назначения сертификата                                                         |                  |                       |            |                 |  |
| проверка подлиннос<br>со смарт-картой                                          | ти клиента, защи | щенная электронная по | чта, бход  | Просмотр        |  |
|                                                                                |                  |                       |            | <u>З</u> акрыть |  |

Рис. 5.3

• подтвердить удаление сертификата;

| Серти | икаты                                                                        | ×                          |
|-------|------------------------------------------------------------------------------|----------------------------|
|       | Вы не сможете расшифровать данные, зашифрованные с помощью этих сертификатов | . Удалить эти сертификаты? |
|       | <u>Да</u> <u>Н</u> ет                                                        |                            |

Рис. 5.4

• повторить процедуру удаления для всех сертификатов для которых имеются ключевые носители.

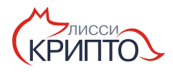